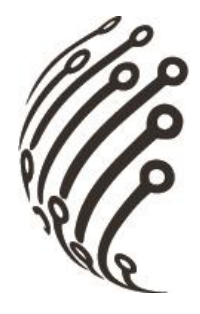

# Руководство по эксплуатации IP камер АйТек ПРО

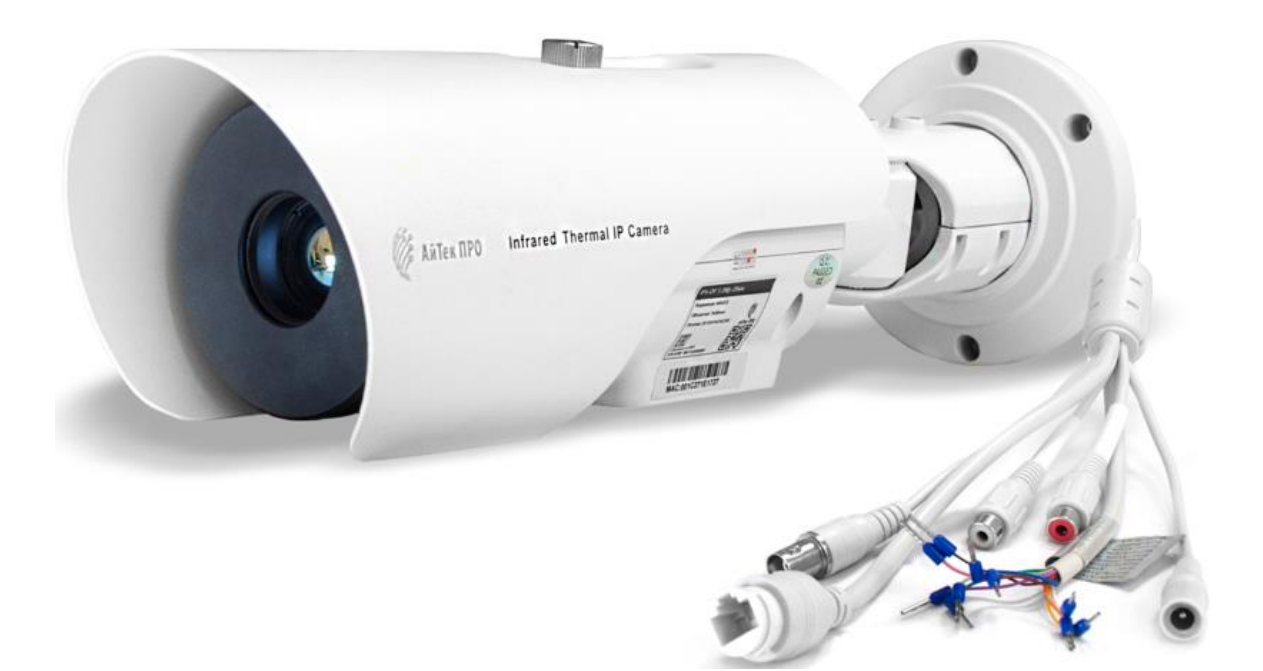

# IPs-OF 1,3Mp 25мм

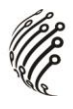

Благодарим Вас за приобретение IP камеры марки АйТек ПРО! Рекомендуем Вам перед началом работы с устройством ознакомиться с руководством и тщательно следовать всем правилам и предписаниям.

## МЕРЫ ПРЕДОСТОРОЖНОСТИ

1. Внимательно прочитайте данное руководство по эксплуатации до монтажа и использования устройства.

2. При работе с устройством соблюдайте основные меры безопасности использования электрооборудования и эксплуатации электронных приборов.

3. Устройство должно работать только от того источника питания, который указан в спецификации (раздел Технические характеристики).

4. Не подвергайте устройство сильным вибрациям.

5. Техническое обслуживание должно проводиться только квалифици-

рованным персоналом, запрещается самостоятельно разбирать видеока-

#### меру

6. При возникновении неполадок с видеокамерой, пожалуйста, обращайтесь к поставщику охранных услуг или в торговое предприятие, где было приобретено оборудование.

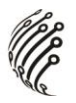

## УСТАНОВКА

Шаг 1 Закрепите монтажное основание к поверхности, пометкой «TOP» должна быть находится вверху или по направлению куда будет смотреть камера (если крепление к потолку).

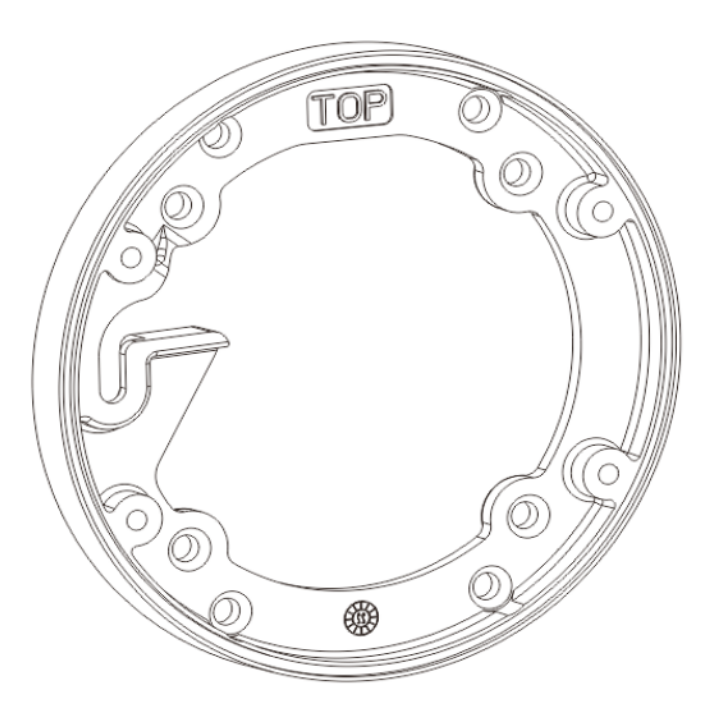

Шаг 2 Закрепить камеру так что бы она выровнялась на монтажном основании

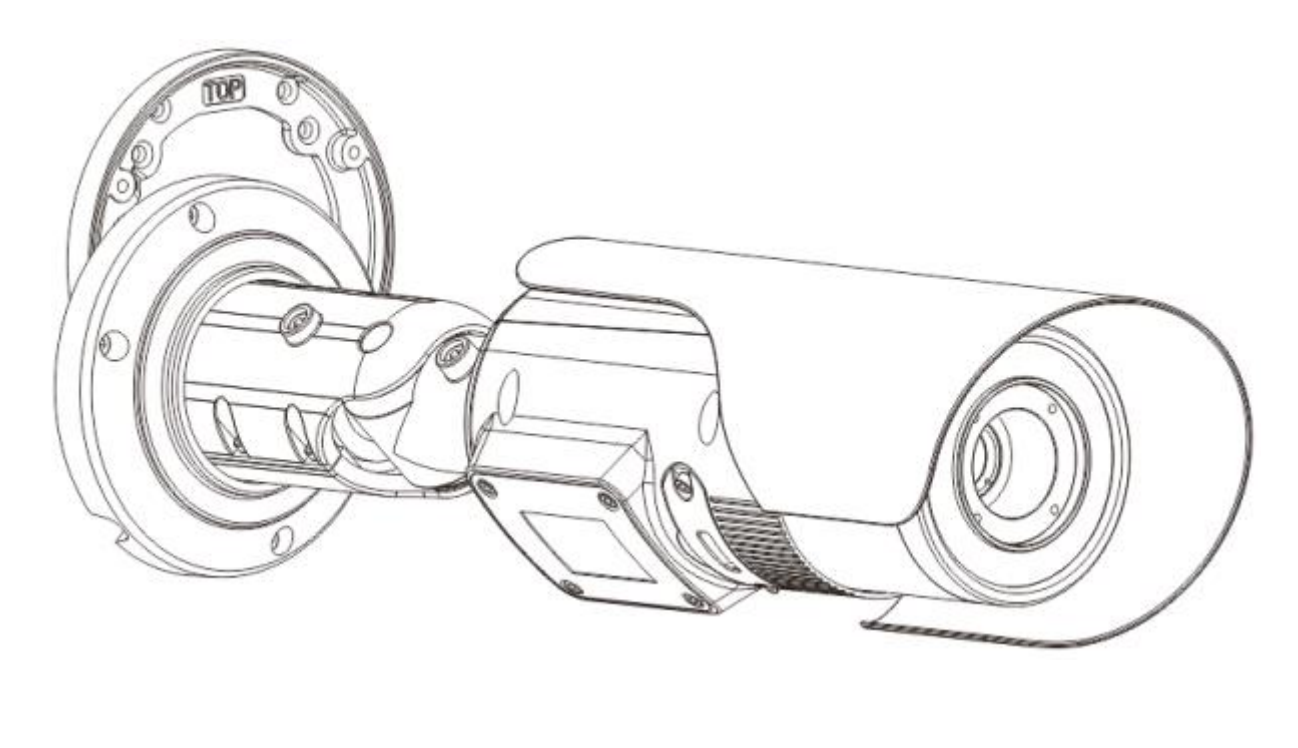

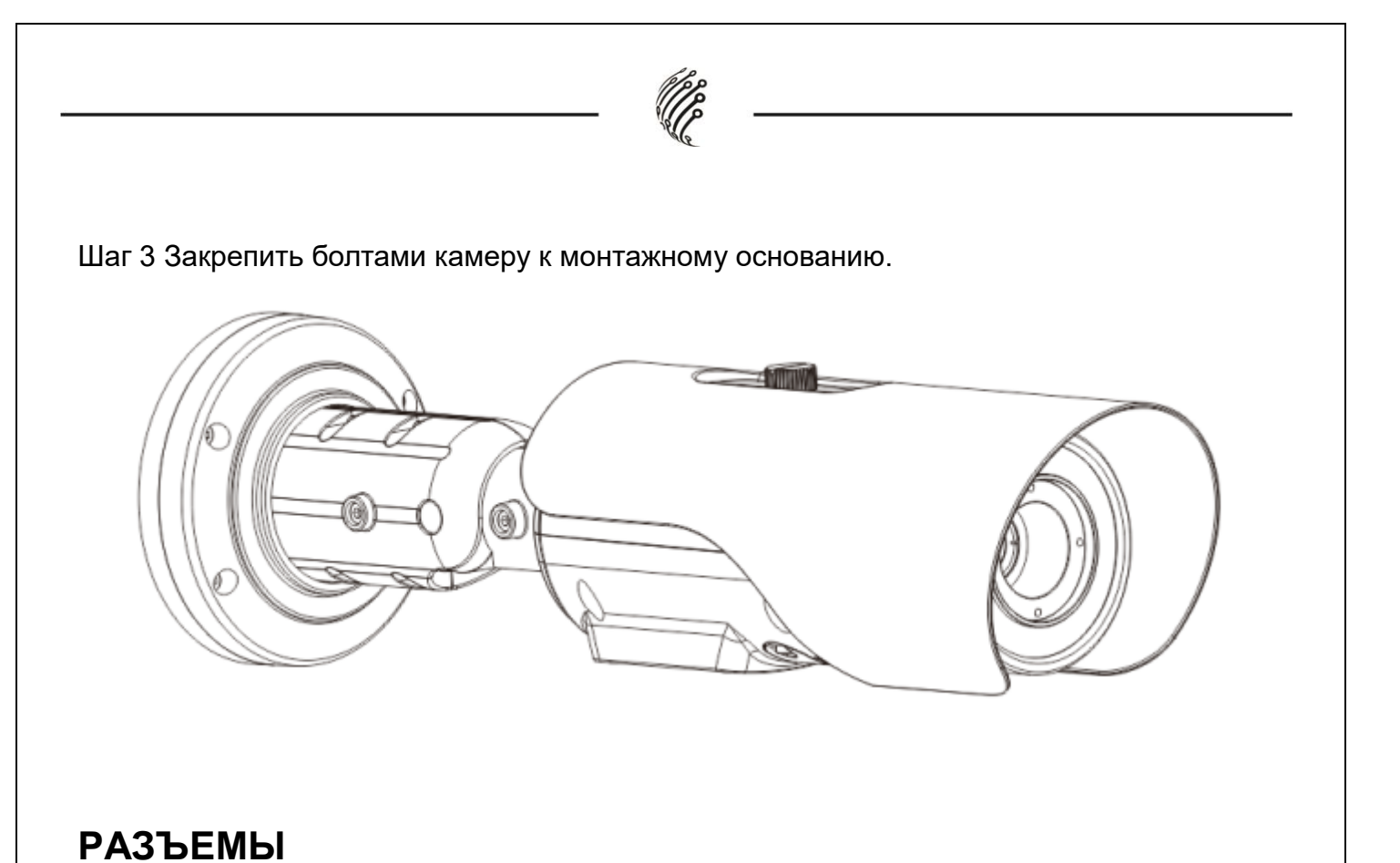

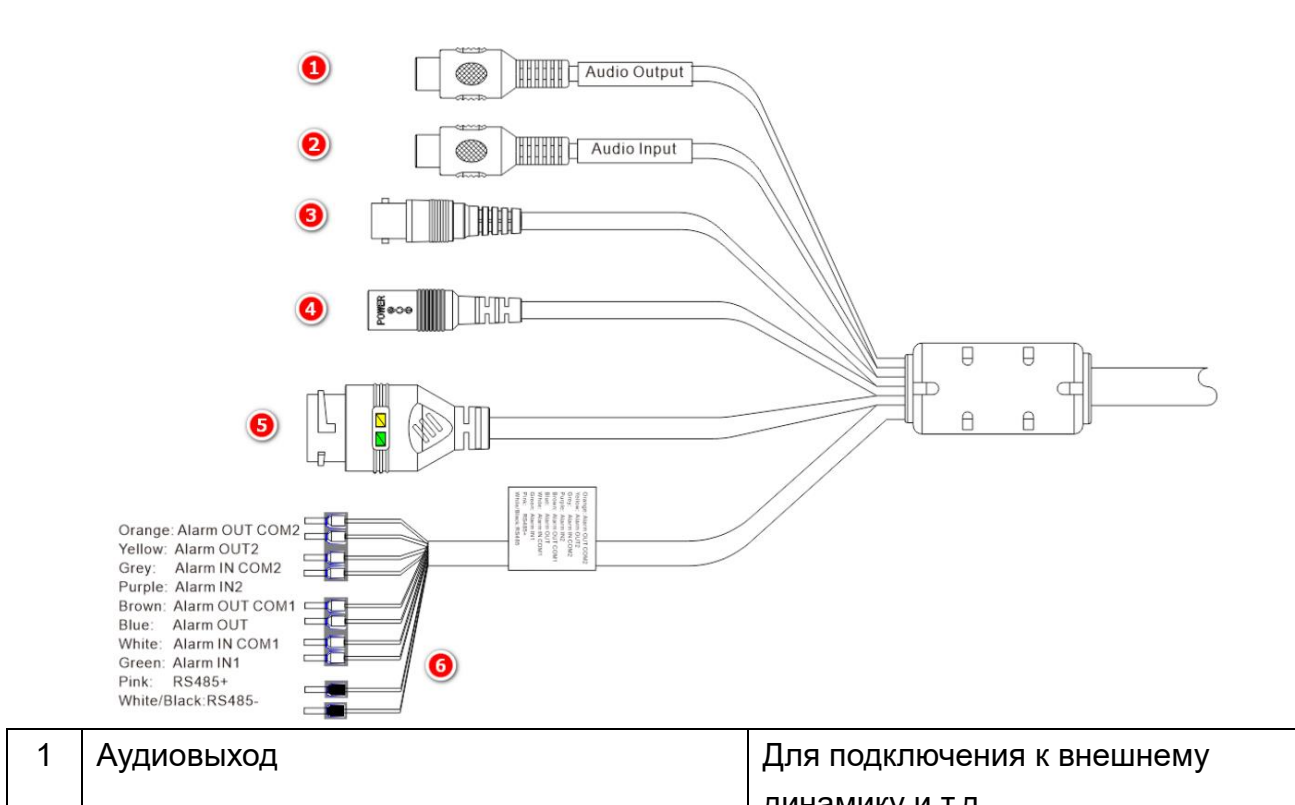

| 1 | Аудиовыход             | Для подключения к внешнему        |
|---|------------------------|-----------------------------------|
|   |                        | динамику и т.д.                   |
| 2 | Аудиовход              | Для подключения к внешнему        |
|   |                        | микрофона и т.д.                  |
| 3 | Аналоговый видео выход | Для получения аналогового сигнала |
|   |                        | с камеры                          |
| 4 | DC12V /AC 24V          | Интерфейс питания                 |

| 5 | Сетевой интерф | ейс                 | Подключается к стандартному ка-<br>белю Ethernet RJ45, поддерживает<br>РоЕ |  |  |
|---|----------------|---------------------|----------------------------------------------------------------------------|--|--|
| 6 | Оранжевый      | Выход тревоги com 2 | Для подключения к устройствам сиг-                                         |  |  |
|   | Жёлтый         | Выход тревоги 2     | нализации                                                                  |  |  |
|   | Серый          | Вход тревоги com 2  |                                                                            |  |  |
|   | Фиолетовый     | Вход тревоги 2      |                                                                            |  |  |
|   | Коричневый     | Выход тревоги сот 1 |                                                                            |  |  |
|   | Синий          | Выход тревоги 1     |                                                                            |  |  |
|   | Белый          | Вход тревоги com 1  |                                                                            |  |  |
|   | Зелёный        | Вход тревоги 1      |                                                                            |  |  |
|   | Розовый        | RS485RS+            | Интерфейс RS485, подключаемый к                                            |  |  |
|   | Чёрный         | RS485RS-            | устроиствам с функциеи РТZ                                                 |  |  |

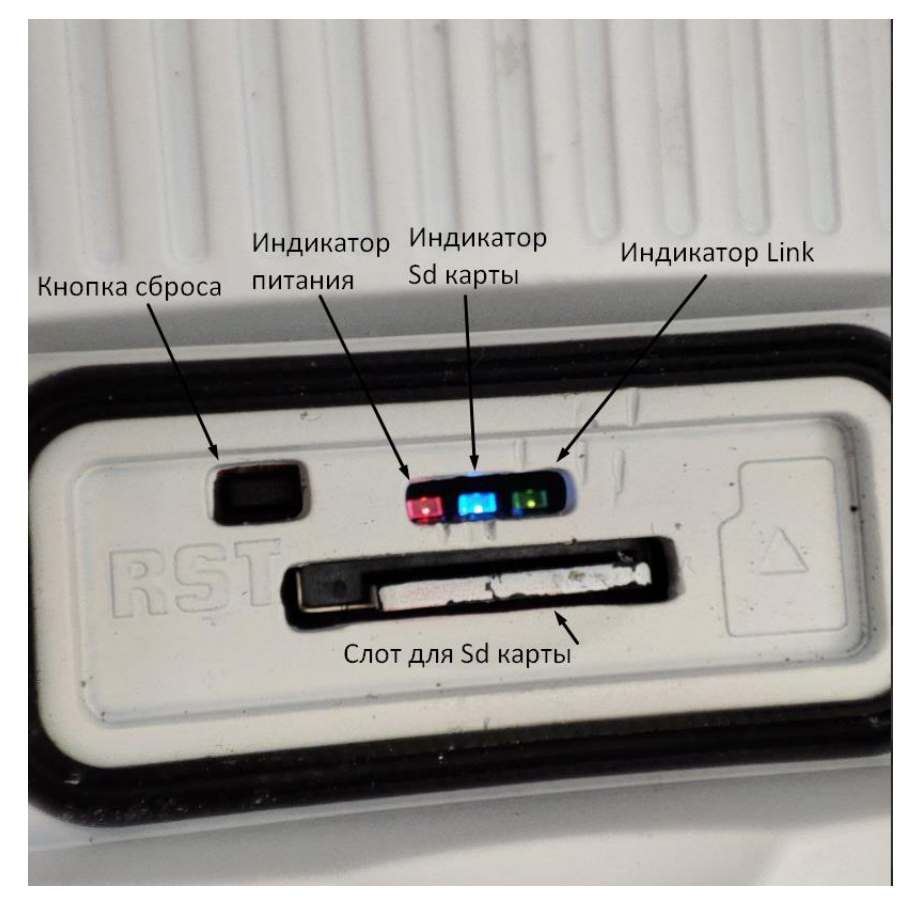

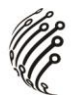

### подключение

1. Подключите IP камеру по PoE или Ethernet-кабелю и кабелю питания 12В.

2. Произведите конфигурацию сетевых настроек в соответствии с параметрами вашей сети.

3. По умолчанию IP-адрес камеры: 192.168.0.121. Пожалуйста, убедитесь, что IP-адрес компьютера и камеры находятся в одной подсети.

4. При первом подключении камеры Вам необходимо будет установить надстройку ActiveX. Рекомендуем использовать браузер Internet Explorer 9.0 и более поздние версии, совместимые с IE.

5. После установки надстройки обновите страницу, в окне «Пароль» установите пароль. (По умолчанию: **Имя пользователя – admin,** 

Пароль – admin). В окне авторизации введите логин и пароль, который вы установили:

| Введите новый пароль | <b>IP CAMERA</b> |  |  |
|----------------------|------------------|--|--|
| Новый пароль         | Русский 🔻        |  |  |
| Подтверждение        |                  |  |  |
| Отмена ОК            | Имя пользователя |  |  |
| 🗌 Νο Τϊρ             | Пароль           |  |  |

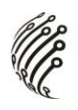

6. После входа на Web-интерфейс появится следующее окно, в котором можно просматривать изображение с камеры и произвести ее настройку:

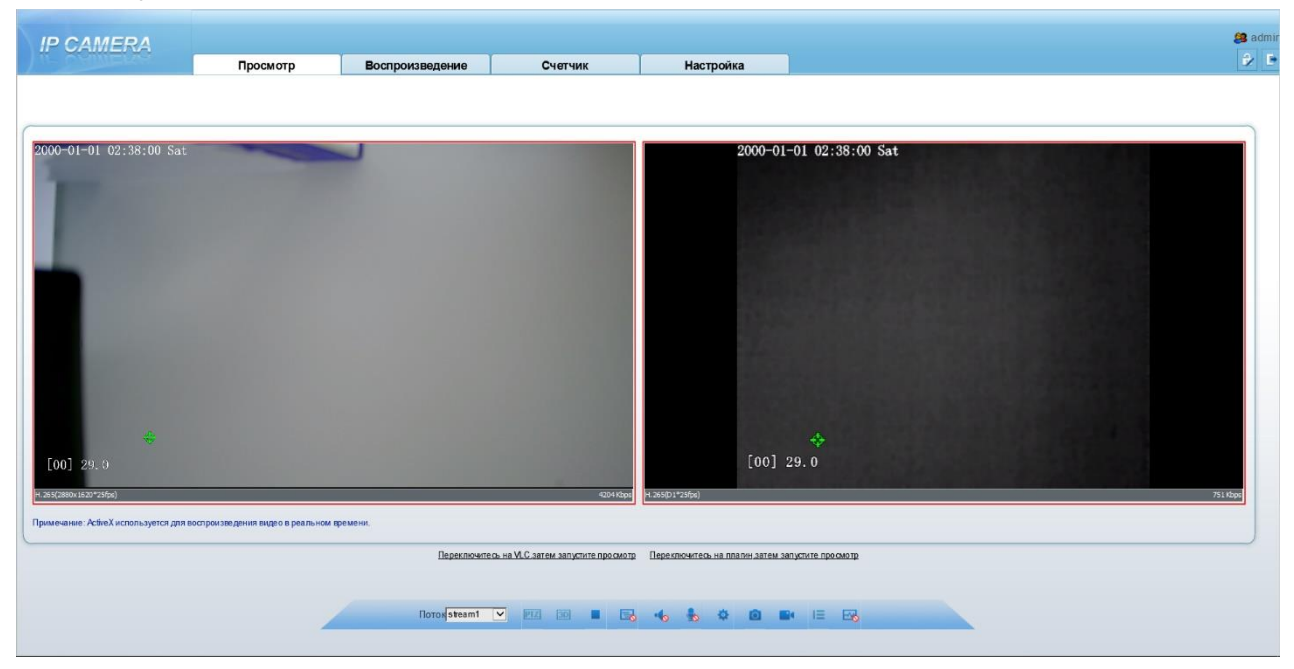

7. Изменение IP адреса:

Зайдите в меню: Настройка -> Системные -> Сеть

| IP CAMERA                                    |          |                 |                |           |                 |
|----------------------------------------------|----------|-----------------|----------------|-----------|-----------------|
|                                              | Просмотр | Воспроизведение | Счетчик        | Настройка |                 |
|                                              |          | ÷               | Сеть           |           |                 |
| Информация                                   |          |                 |                |           |                 |
| ⊞-Ш Поток                                    |          | F               | юмер           |           | 1 -             |
| — 🐻 Настройки изображения                    |          |                 | ·              |           |                 |
| 🖻 🖓 Системные                                |          | C C             | ротокол        |           | IPr4            |
| © Сеть                                       |          | G               | 2000           |           |                 |
| © Порт                                       |          |                 | JHUP           |           | 017             |
|                                              |          | B               | Р-адрес        |           | 192.168.0.232   |
| — Видеоканал                                 |          | h               | Иаска подсети  |           | 255.255.0.0     |
| <ul> <li>Impli</li> <li>Marporton</li> </ul> |          |                 | Эсновной шпюз  |           | 192 158 0 4     |
| Пинамик                                      |          | C               |                |           | 132.100.0.4     |
| - O BNC                                      |          |                 | INS-cepsep 1   |           | 192 168 0.4     |
| О Система                                    |          |                 |                |           | 132.100.0.4     |
| <ul> <li>Шумоподавление (аудио)</li> </ul>   |          |                 | DNS-сервер 2   |           | 8.8.8.8         |
| ⊙ Лицензии                                   |          | h               | WTU(1280-1500) |           | 1500            |
| 🗉 🕂 Внешние устройства                       |          |                 |                |           |                 |
| Advanced Intelligent Analysis                |          |                 |                |           |                 |
| 🗉 🗌 Видеоаналитика                           |          |                 |                |           | Сброс Сохранить |
| 🖲 🚯 Tpesora                                  |          |                 |                |           |                 |
|                                              |          |                 |                |           |                 |
| Неск. объектов                               |          |                 |                |           |                 |
| • Архив                                      |          |                 |                |           |                 |
| Приватные зоны                               |          |                 |                |           |                 |
| Ш-Ф Сетевые служоы                           |          |                 |                |           |                 |
|                                              |          |                 |                |           |                 |
| E Xérnean                                    |          |                 |                |           |                 |
| -В Сброс настроек                            |          |                 |                |           |                 |
| Покальные настройки                          |          |                 |                |           |                 |
|                                              |          |                 |                |           |                 |

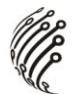

#### Камера по умолчанию использует следующие порты:

WEB: 80

RTSP: 554

RTSP URL:

rtsp://логин:пароль@IP-адрес:554/snl/live/2/1-1 поток

rtsp://логин:пароль@IP-адрес:554/snl/live/2/1- 2 поток

ONVIF: 80

### СБРОС НА ЗАВОДСКИЕ УСТАНОВКИ

Для сброса камеры на заводские установки нажмите и удерживайте кнопку RESET более 10 секунд.

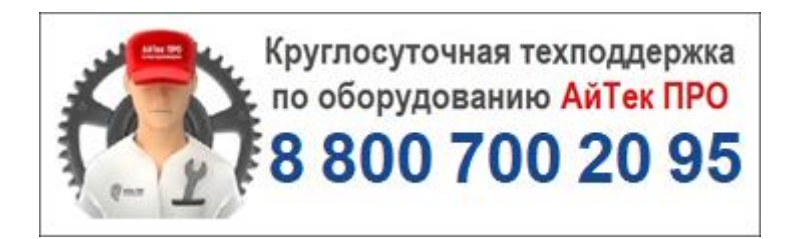

Подробную инструкцию по эксплуатации и установке

можно скачать на сайте vipaks.com